# Vector Portrait using Google Draw

Links <u>H</u>

How to Video

This task will teach you the basics of using a digital program to create a vector portrait, as well as how to use the pen tool to select areas of digital works.

Make sure you have a copy of your portrait [either from network or you can take a selfie - must be cropped close to face + good lighting and sharp focus on the eyes]

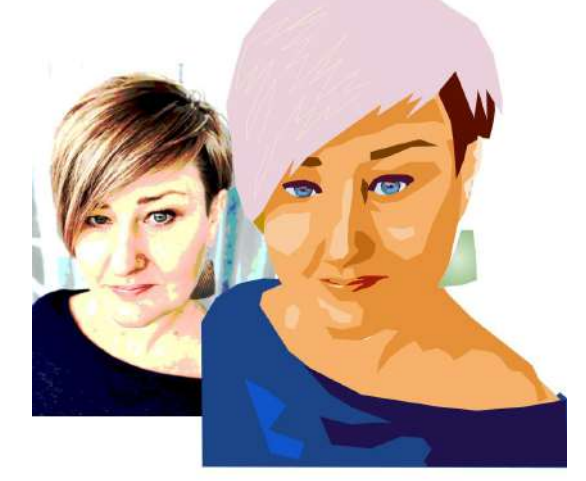

\*a mouse or drawing tablet will make this task a lot easier than a touch pad....

### STEP 1: PREPPING THE "CANVAS"

- Go to your Google Drive. Click on "New," "Google Drawing." Click on "File," "Page Setup." When the size prompt appears, click "Custom" from the drop-down menu. Set the page dimensions to 25 x 25cm

## STEP 2: CHOOSING A PORTRAIT

On your Drawing, click on "Insert," "Image." Click "Search," and search for the portrait you want to use in the Google Image search box. Once you have selected a portrait, right-click on the image and choose "Crop image" from the menu. Crop your image into a square shape.
Select your image and move it over to the left side of the canvas. You will want to give yourself room to work.

- Take this time to TITLE YOUR DRAWING. You will need to have your name in the title. Ex: "Portrait - OGRADY"

## STEP 3: DRAWING

- You will be using the POLY LINE TOOL for the majority of your project. This tool can be found under the line drop-down menu. (The poly line tool does not create rounded lines! Only straight lines! You will need to focus in order to get the correct outline and shape.)

-Use the poly line tool to outline the main shape of your portrait. SEE EXAMPLE 1 BELOW. (To zoom in, use the magnifying glass tool in the tool bar. To zoom back out, click the zoom-to-fit button to the left of the magnifying glass tool.) As you're clicking around, if you want out of the tool completely, hit the "Esc" button. REMEMBER: You will need to create WHOLE SHAPES and you cannot undo a point once it's added. You will have to restart the section if you mess up. It's very important that you take your time!

## IMPORTANT TOOLS:

- 1. Poly Line Tool Under the Line drop-down menu
- 2. Zoom Magnifying glass button
- 3. Zoom out Zoom-to-fit button beside the magnifying glass
- 4. Arrange: Bring Section Forward Ctrl + Up Arrow
- 5. Arrange: Push Section to Back Ctrl + Down Arrow

NOW watch the youtube clip and get working!